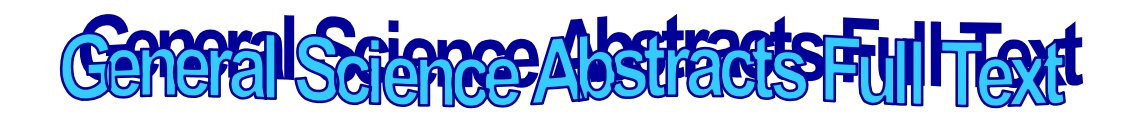

General Science Abstracts Full Text เป็น ฐานข้อมูลเอกสารฉบับเต็ม ที่ได้รับความนิยม ครอบ คลุม เนื้อหา 167 รายชื่อ

# การใช้ฐานข้อมูล

- 1. ไปที่ <u>http://www.car.chula.ac.th</u>
- 2. คลิกที่ <u>CU Reference Databases</u>
- 3. คลิกที่ Arts & Humanities Indexes
- เลือก H.W. Wilson Abstracts Full Text
  จะปรากฏหน้าจอ ฐานต่างๆ สามารถจะเข้าใช้ได้
  ด้วยการใช้ Login และ Password

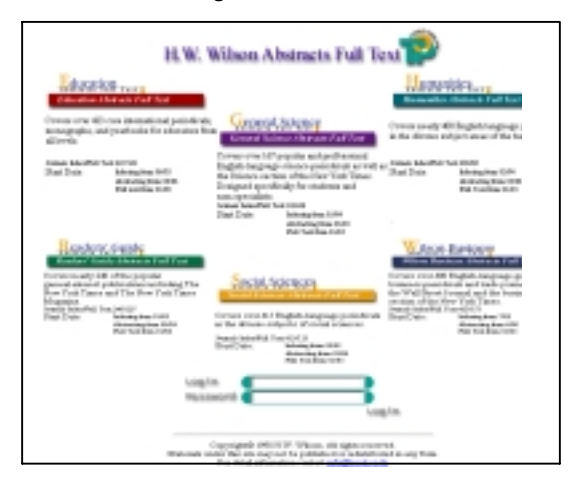

## เลือกฐานที่ต้องการ

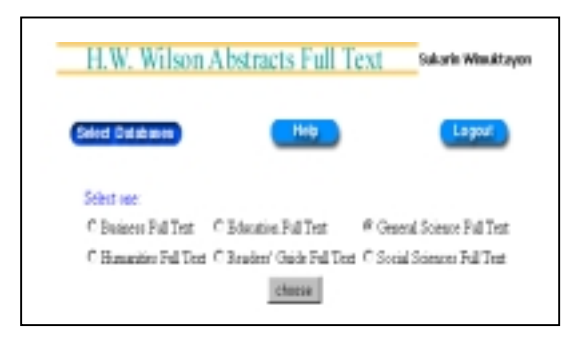

#### เทคนิคการสืบค้น

การสืบค้นข้อมูลมี 2 วิธี

 การสืบค้นแบบ Simple Search โดยพิมพ์ คำหรือวลีที่ต้องการสืบค้นในช่อง
 คลิกที่ O เพื่อเลือกเขตข้อมูลในการสืบค้น ซึ่งมีการ กำหนดค่า (default) ในการค้นหาทุกเขตข้อมูล (All Fields) ต้องการดูผลลัพธ์ที่สืบค้นคลิกที่

| H.W. W                                               | ilson Abstr                                                                                | icts Full                       | Text                   | Sukarin Winaktayon |
|------------------------------------------------------|--------------------------------------------------------------------------------------------|---------------------------------|------------------------|--------------------|
| Skrepte Search                                       | Advance Search                                                                             | Select D                        | -                      | Holp Logost        |
|                                                      |                                                                                            | _                               |                        |                    |
|                                                      |                                                                                            |                                 |                        |                    |
|                                                      | Selected databas                                                                           | : General St                    | ience Fullter          | 1                  |
| Eater a Natural                                      | Selected databas                                                                           | e : General Se<br>dean Search ( | ience Fullter          |                    |
| Bater a Natara<br>Josiaria vare                      | Selected databas<br>Language or Heat<br>ine in Theiland                                    | e : General Si<br>dean Search ( | ience Fullten<br>Juery | Search)            |
| Eater a Natural<br>Jostar in vace<br>Scurch Field :  | Selected databas<br>Language or Bec<br>ine in Theiland<br># All Fields                     | C Tale                          | C Autor                | Search             |
| Eater a Natarai<br>Josi artis vace<br>Search Field : | Selected databas<br>I Language or Bas<br>iner its Theiland<br>Ø All Fields<br>C Add Author | C Tide<br>C Subject             | C Autor                | Search             |

ในการสืบค้น แบบ Advanced Search
 โดยพิมพ์คำหรือวลีในช่อง \_\_\_\_\_ และ
 สามารถใช้คำ and, or , not, สำหรับเชื่อมเขตข้อมูลที่
 ต้องการค้นหา

| Н                                                | I.W. Wilson Abstracts Full TextSukarin               | Wimuktayon    |  |  |  |  |
|--------------------------------------------------|------------------------------------------------------|---------------|--|--|--|--|
| (See                                             | e Seerch 📄 (Advance Search) (Select Exhibition) (Hop | Logart        |  |  |  |  |
|                                                  | Seturated ciclations : General Astrono Patienti      |               |  |  |  |  |
| father a Haland Language or Boolean bearch Query |                                                      |               |  |  |  |  |
| Tide                                             | plasmedium falciparum                                | AND 🗄 🎱       |  |  |  |  |
| Title                                            | melerie                                              | AND 🗄 🚺 🖬     |  |  |  |  |
| Author                                           | 2                                                    | AND E         |  |  |  |  |
| Subject                                          | 3                                                    | 1             |  |  |  |  |
| Atticle Type                                     | Ary H                                                | 25 K Peeuta p |  |  |  |  |
| Chéledie 1                                       | Press [1501] 1 Te [1592] 1                           |               |  |  |  |  |

๎๎ @ ถ้าต้องการลบข้อความที่พิมพ์ในช่องรับราย การให้กด ปุ่ม Reset

มอกจากนี้ยังสามารถกำหนดเงื่อนไขได้จาก
 All field ค้นหาข้อความที่ต้องการในทุกๆรายการ
 Title ค้นหาข้อความที่ต้องการในชื่อเรื่องเท่านั้น
 Author ค้นหาข้อความที่ต้องการในชื่อผู้แต่งเท่านั้น
 Subject ค้นหาข้อความที่ต้องการในหัวเรื่องเท่านั้น

ในส่วนของ Article Type เมื่อต้องการระบุ ประเภทของบทความ เช่น บรรณานุกรม ชีวประวัติ กฎหมาย เป็นต้น

Publication Year เมื่อต้องการกำหนดปีที่เริ่ม ต้นและสิ้นสุด

➡ Full Text Only เมื่อต้องการข้อมูลฉบับเต็มเท่า นั้น

สามารถเลือกจำนวนผลลัพธ์ตั้งแต่ 10, 25,50 ถึง 100 รายการ แสดงต่อ 1 หน้าจอได้ ที่

25 Results per screen

### การแสดงผลการสืบค้น

 เมื่อพิมพ์ข้อความและเงื่อนไขในการค้นหาได้ ตามที่ต้องการแล้วให้คลิกที่ปุ่ม Search ระบบจะค้น หาข้อมูลตามเงื่อนไขที่กำหนดและแสดงรายการ

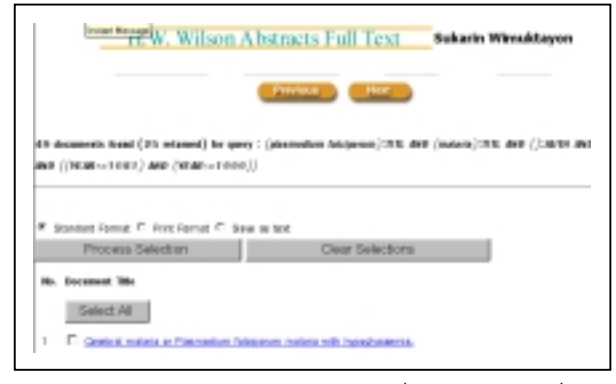

ถ้าต้องการดูรายละเอียดในเรื่องใดก็ให้คลิกที่
 เรื่องนั้นๆ

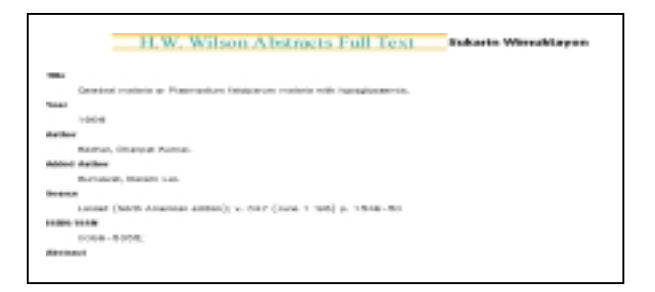

#### 3. ถ้าต้องการดูข้อมูลฉบับเต็ม (Full Text) ให้คลิก

#### คำว่า <u>Full Text, HTML Version</u>

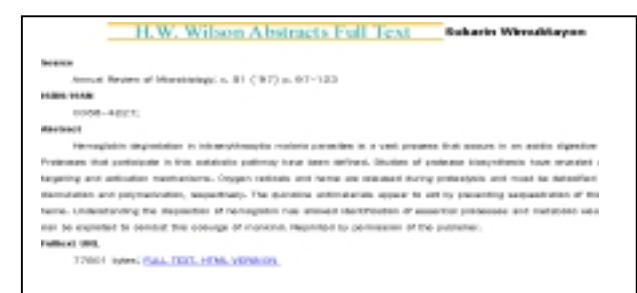

#### การสั่งพิมพ์ / บันทึกข้อมูล

 1. เมื่อต้องการพิมพ์ (Print) ข้อมูล ในส่วนที่ แสดงรายละเอียดของแต่ละเรื่อง ให้คลิกเรื่องที่ต้องการ พิมพ์ในช่อง גรือคลิกที่ Sellect All ในกรณีที่ เลือกทั้งหมด แล้วคลิก แสดงผล

 ถ้าต้องการบันทึกข้อมูล (Save) ให้คลิกที่
 Save as text ในการจัดเก็บข้อมูล ให้บันทึก นามสกุลเป็น .txt

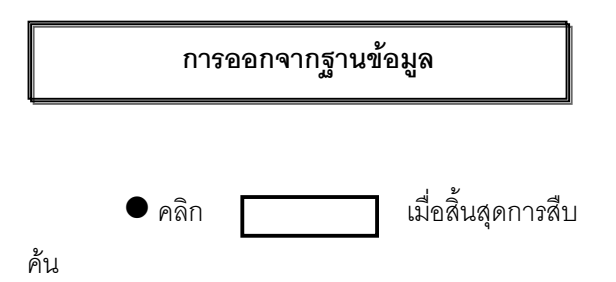

จัดทำโดย ศุกรินทร์ วิมุกตายน สถาบันวิทยบริการ จุฬาลงกรณ์มหาวิทยาลัย (ฉบับพิมพ์ครั้งที่ 1) มีนาคม 2543